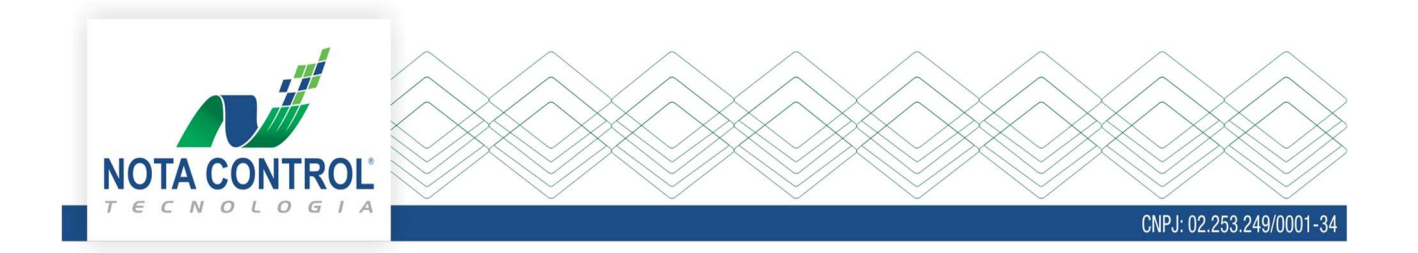

## MANUAL DE CANCELAMENTO DE NFS-e

As notas fiscais de serviços eletrônicas - NFS-e após serem emitidas podem ser canceladas por diversos motivos, no entanto esse processo será feito de acordo com as regras do município.

Para realizar o cancelamento de uma nota acesse o sistema Emissor NFS-e e clique no menu Consultar/Cancelar NFS-e.

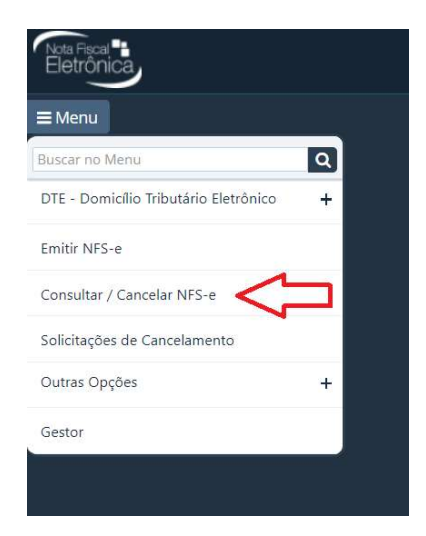

Faça a busca da nota fiscal que deseja cancelar pelo número inicial e final.

| Consulta Nota                           |    |         |          | 2 |
|-----------------------------------------|----|---------|----------|---|
| Dados da Consulta                       |    |         |          |   |
| Série                                   | N° | Inicial | N° Final |   |
| NFS-e Nota Fiscal de Serviço Eletrônica | Ŧ  |         |          |   |
| Filtros Adicionais 🗸                    |    |         |          |   |
|                                         |    | Q Local | izar     |   |

Ou faça a busca pelos filtros adicionais:

- Data de emissão inicial e final (não pode ser maior que 30 dias),
- CPF/CNPJ do tomador (deve estar combinado a outros filtros),

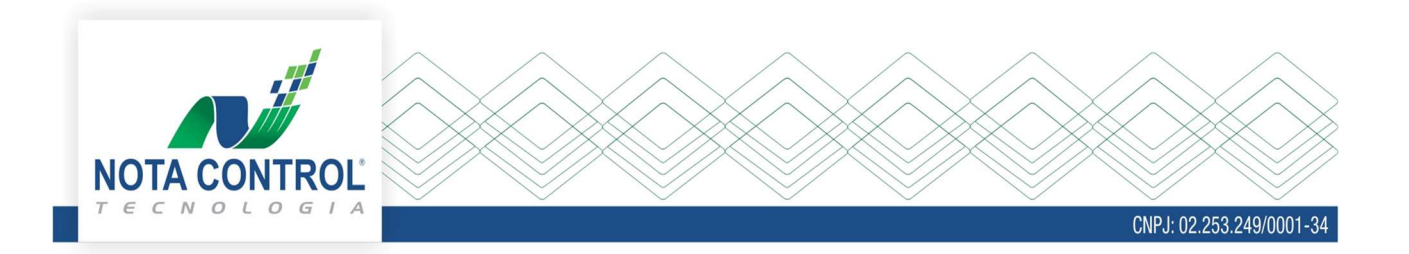

- Status NFS-e
  - $\circ \quad \text{Normal ou}$
  - Cancelado.
- Série do recibo temporário,
- Número inicial e final do recibo temporário e
- Tipo de emissão.

| Consulta Nota              |                    |                     |              |                                          | 2  |
|----------------------------|--------------------|---------------------|--------------|------------------------------------------|----|
| Dados da Consulta          |                    |                     |              |                                          |    |
| Série                      |                    | N° Inicial          |              | N° Final                                 |    |
| NFS-e Nota Fiscal de Servi | iço Eletrônica     | •                   |              |                                          |    |
| Filtros Adicionais         | Data Emissão Final | CPF/CNPJ do Tomador | Status NFS-e | Série do Recibo Temporário               |    |
|                            |                    | 31                  | Q Selecione  | <nenhum item="" selecionado=""></nenhum> | Ψ. |
| N° Inicial                 |                    | N° Final            |              | Tipo de Emissão                          |    |
|                            |                    |                     |              | Todos                                    | •  |
|                            |                    | c                   | Localizar    | Todos                                    |    |

Ao localizar a nota fiscal clique no ícone: Solicitar cancelamento.

| Consulta   | Nota                               |                   |              |                |               |        |                        |          |  |   |   |   |  | ?  |
|------------|------------------------------------|-------------------|--------------|----------------|---------------|--------|------------------------|----------|--|---|---|---|--|----|
| Dados da   | Consulta                           |                   |              |                |               |        |                        |          |  |   |   |   |  |    |
| Série      |                                    |                   | N°           | Inicial        |               |        | N°                     | N° Final |  |   |   |   |  |    |
| Nota Fisca | al de <mark>Serviço</mark> Eletrôr | ica - NFS-e       | <b>*</b> 18  |                |               |        | 19                     | )        |  |   |   |   |  |    |
| Filtros Ad | licionais 🗸                        |                   |              |                |               |        |                        |          |  |   |   |   |  |    |
| Documen    | itos Fiscais                       |                   |              |                |               |        |                        |          |  | 1 |   |   |  |    |
| Nº Doc.    | Valor Nota                         | Valor Total ISSQN | Data Emissão | CPF/CNPJ       | Razão Tomador | Status | Solicitar Cancelamento |          |  | B | ሪ |   |  |    |
| 18         | R\$ 100,00                         | R\$ 0,00          | 10/08/2015   | 651.679.072-84 | teste         | Normal | 0                      |          |  | Ø | ď | 0 |  | /- |
| 19         | R\$ 1.000,00                       | R\$ 20,00         | 10/08/2015   | 651.679.072-84 | teste         | Normal | ۲                      | ×        |  | 6 | ß | 8 |  | 1- |
| 1          |                                    |                   |              |                |               |        |                        | ٨        |  |   |   |   |  |    |
|            |                                    |                   |              | ٩              | Localizar     |        |                        | Û        |  |   |   |   |  |    |

Clicando no ícone o sistema abrirá a tela abaixo, para que seja informado a justificativa de cancelamento e o motivo do cancelamento.

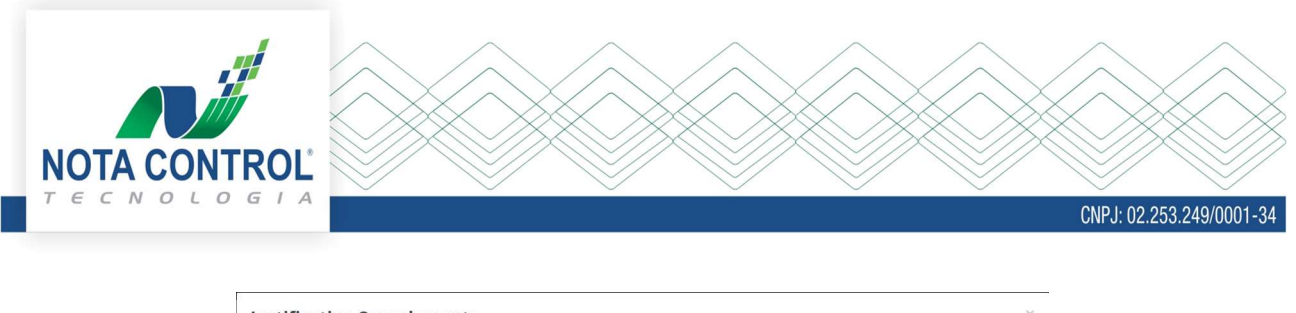

| Preencha a Justificativa                                                                                 |                                                                                       |           |
|----------------------------------------------------------------------------------------------------|---------------------------------------------------------------------------------------|-----------|
|                                                                                                    |                                                                                       |           |
| Sr. Contribuinte, favor informar aqı                                                                     | o motivo do cancelamento desta Nota Fiscal Eletrônica e número da Nota Fiscal Eletrôr | nica pela |
| Sr. Contribuinte, favor informar aqı<br>qual a mesma foi substituída.<br>Selecione                       | o motivo do cancelamento desta Nota Fiscal Eletrônica e número da Nota Fiscal Eletrôr | nica pela |
| Sr. Contribuinte, favor informar aqu<br>qual a mesma foi substituída.<br>Selecione<br>Cancelar           | o motivo do cancelamento desta Nota Fiscal Eletrônica e número da Nota Fiscal Eletrôr | nica pela |
| Sr. Contribuinte, favor informar aqu<br>qual a mesma foi substituída.<br>Selecione<br>Cancelar<br>Motivo | o motivo do cancelamento desta Nota Fiscal Eletrônica e número da Nota Fiscal Eletrôr | nica pela |

Após informar os dados e clicar no botão Ok, o sistema vai abrir a opção para assinar a nota fiscal.

| Qual a forma qu | Qual a forma que deseja Assinar a Nota Eletrônica? |  |  |  |  |
|-----------------|----------------------------------------------------|--|--|--|--|
|                 | Senha 🌶 Certificado Digital                        |  |  |  |  |

Na opção Senha, deverá informar a mesma senha usada para logar no sistema e na opção certificado digital, o sistema abrirá a tela para seleção do certificado.

Após esse processo, a solicitação de cancelamento da nota fiscal terá sido finalizada e o cancelamento pode ser automático ou encaminhado para validação (deferimento ou indeferimento) dos fiscais do município de acordo com as regras da prefeitura.

A empresa pode consultar a qualquer momento o andamento da solicitação do cancelamento através do menu Solicitações de Cancelamento.

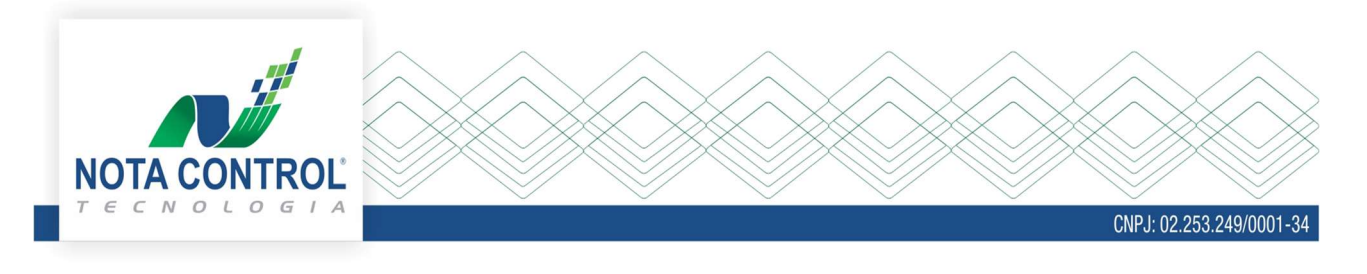

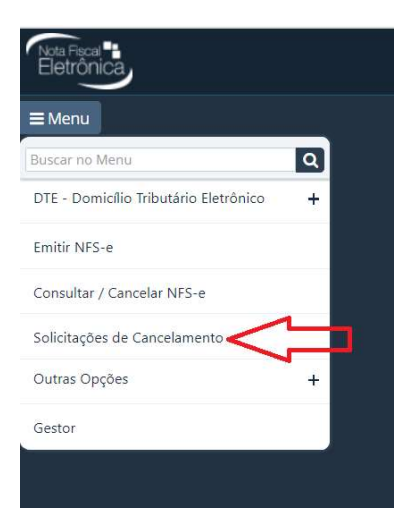

Buscando pelo número inicial e final da nota fiscal, serão exibidos os seguintes dados:

- Número da nota fiscal,
- Data em que foi solicitado o cancelamento,
- Data limite para que essa nota possa ser cancelada,
- Status da solicitação,
- Natureza de operação,
- Nome da pessoa que solicitou o cancelamento,
- Justificativa do fiscal e
- Justificativa do tomador.

| Consulta Ca                                             | onsulta Cancelamento   |         |                              |                          |                         |                  |                   |                        |                    |  |  |  |
|---------------------------------------------------------|------------------------|---------|------------------------------|--------------------------|-------------------------|------------------|-------------------|------------------------|--------------------|--|--|--|
| Dados da Cor                                            | nsulta                 |         |                              |                          |                         |                  |                   |                        |                    |  |  |  |
| Serie                                                   |                        |         | Status Solicitaçã            | io                       | N° Inicial              | N°               | Final             |                        |                    |  |  |  |
| Nota Fiscal de Serviço Eletrônica - NFS-e 🔹 V Selecione |                        |         |                              | •                        | ▼ 1 100                 |                  |                   |                        |                    |  |  |  |
| Documentos                                              | Fiscais                |         |                              |                          |                         |                  |                   |                        |                    |  |  |  |
| N°<br>Documento                                         | Data Solicitação       | C<br>C  | ata Limite de<br>ancelamento | Status da<br>Solicitação | Natureza da<br>Operação | Pessoa Solicitou | Justif.<br>Fiscal | Excluir<br>Solicitação | Justif.<br>Tomador |  |  |  |
| 2                                                       | 14/02/2020<br>11:17:36 | 15/03/2 | 020                          | Deferida                 | Anulada                 |                  | 52                |                        | R                  |  |  |  |
| 47                                                      | 17/02/2020<br>10:09:31 | 18/03/2 | 020                          | Deferida                 | Anulada                 |                  | R                 |                        |                    |  |  |  |
| 49                                                      | 17/02/2020<br>10:13:22 | 18/03/2 | 020                          | Deferida                 | Anulada                 |                  |                   |                        |                    |  |  |  |
| 71                                                      | 17/02/2020<br>10:19:31 | 18/03/2 | 020                          | Deferida                 | Anulada                 |                  |                   |                        | Ø                  |  |  |  |
| 75                                                      | 17/02/2020<br>10:21:18 | 18/03/2 | 020                          | Deferida                 | Anulada                 |                  |                   | 8                      |                    |  |  |  |
| 1                                                       |                        |         |                              |                          |                         |                  |                   |                        |                    |  |  |  |

Caso a solicitação ainda não tenha sido deferida, fica disponível o ícone excluir solicitação, para que possa ser excluída essa solicitação.